## STUDENT FAMILY PORTAL: FIRST TIME USER INSTRUCTIONS

Point Grey will be starting to use the Student Family Portal to publish report cards starting in Term 2, 2017. Follow the instructions below to set-up your child's account for the first time. It is very important you set-up an account as hard copies of report cards will no longer be printed for students.

The Student Family Portal will only show the current term's report card. We suggest that you save each term's report card in another location.

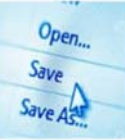

| It is suggested you use "Desktop View" from a mobile device for the first time logging in.<br>Instructions on Switching to a Desktop View from a Mobile Device is on page 2 |                                                                                                    |  |  |
|----------------------------------------------------------------------------------------------------|----------------------------------------------------------------------------------------------------|--|--|
| 1. Enter the URL for the MyEd website: https://www.myeducation.gov.bc.ca/aspen/logon.do                                                                                     |                                                                                                    |  |  |
| <ul><li>2. Enter your Login ID</li><li>this will be your student number</li></ul>                                                                                           | MyEducation BC Prod 12<br>Login ID                                                                                                    |  |  |
| 3. Enter Initial Login Password: <b>Grey\$2016</b>                                                                                                    | Enter Student #                                                                                                    |  |  |
| 4. Click on the <b>Log On</b> button                                                                                                    | Password Grey\$2016 forgot my password                                                                                                    |  |  |
| 5. Click on the <b>OK</b> button                                                                                                    | ➡ Log On                                                                                                    |  |  |
| 6. Enter the Initial Login Password: <b>Grey\$2016</b>                                                                                                    | <ul> <li>Please note Password Requirements:</li> <li>Minimum length is 8</li> </ul>                                                                                                    |  |  |
| 7. Enter a memorable <b>New Password</b>                                                                                                    | <ul> <li>At least one number</li> <li>At least one capital and lowercase letter</li> </ul>                                                                                                    |  |  |
| 8. Re-Enter your <b>New Password</b>                                                                                                    | <ul> <li>At least one symbol that isn't a letter or number</li> <li>Cannot use: password, login name, first name, middle name</li> </ul>                                                                                                    |  |  |
| 9. Click on <b>OK</b>                                                                                                    | <ul> <li>Cannot use, password, login name, mist name, middle name,<br/>last name, date of birth, personal id, or any sequential letters or<br/>numbers</li> </ul>                                                                                                    |  |  |
| 10. Verify the VSB email address. At this point you may enter the email address you would like to use.                                                                      | Security Preferences Update         To enable self serve password recovery, please provide the following information         Primary email       @vsbworld onmircosoft.com 10         Security question       11         Security answer       What city did your father grow up in?         What city did your mother grow up in?       12 |  |  |
| 11. Click on the <b>Security question</b> drop-down menu                                                                                                    |                                                                                                    |  |  |
| 12. Click on a <b>Security question</b>                                                                                                    |                                                                                                    |  |  |
| 13. Enter a memorable <b>Security answer</b>                                                                                                    | Confirm answer What city were you born In?<br>What is your father's middle name?                                                                                                    |  |  |
| (case sensitive, minimum 4 characters)                                                                                                    | Submit Cance What is your favourite vacation spot? What is your mother's maiden name?                                                                                                    |  |  |
| 14. Re-enter the <b>Security answer</b>                                                                                                    | Who is your favourite actor, musician, or artist?<br>Who is your favourite athlete?<br>Who is your favourite author?                                                                                                    |  |  |
| 15. Click on the <b>Submit</b> button                                                                                                    |                                                                                                    |  |  |
| 16. You will now be taken to the home screen of MyEd                                                                                                    | BC                                                                                                    |  |  |
| 17. Subsequent log ins will take you directly here.                                                                                                    |                                                                                                    |  |  |

## INSTRUCTIONS to Switch to "DESKTOP VIEW" from a Mobile Device for FIRST TIME LOGGING INTO the Student Family Portal

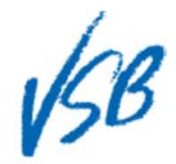

## Instructions on How to Switch to Desktop View from a Mobile Device for First Time Logging In

| iOS      |                                                                                                    |                                                                                                    |
|----------|----------------------------------------------------------------------------------------------------|----------------------------------------------------------------------------------------------------|
| 1.<br>2. | Enter and load the URL for the<br>MyEducation BC website.<br>Once the site loads, tap and hold on<br>the <b>refresh symbol</b> located at the<br>rightmost side of the URL box. | 1 https://www.myeducation.gov.bc.ca/aspen/logon.do 2 C                                                                                                    |
| 3.       | A menu will pop up with an option to<br>"Request Desktop Site". Tap on this<br>option to select it.                                                                             | Request Desktop Site                                                                                                    |
| Android  |                                                                                                    |                                                                                                    |
| 1.<br>2. | Enter and load the URL for the<br>MyEducation BC website.<br>Once the site loads, tap on the thee-<br>dot <b>menu symbol</b> located at the<br>rightmost side of the URL box.   | 1 https://www.myeducation.gov.bc.ca/aspen/logon.do                                                                                                    |
| 3.       | A menu will drop down with an<br>option to <b>"Request Desktop Site"</b> .<br>Tap on the checkbox to select this<br>option.                                                     | <ul> <li>← → ☆</li> <li>New tab</li> <li>New Incognito tab</li> <li>Bookmarks</li> <li>Other devices</li> <li>Share</li> <li>Find in page</li> <li>Request desktop site ③</li> <li>Settings</li> <li>Help</li> </ul> |